## Adding a SOAR-FIN Contract ID# to a PCard/ECard Transaction:

Select the transaction to be worked and go the area where the budget string is to be entered:

| USM_Procurement_Cards     |     |                |                             |                             |                         |            |                 |            |                    |              |     |        |      |                |
|---------------------------|-----|----------------|-----------------------------|-----------------------------|-------------------------|------------|-----------------|------------|--------------------|--------------|-----|--------|------|----------------|
| Reconcile                 | ^ R | econ           | cile Statement              |                             |                         |            |                 |            |                    |              | New | Window | Help | Personalize Pa |
| Reconcile PCard Statement | P   | rocu           | rement Card                 | Transactions                |                         |            |                 |            |                    |              |     |        |      |                |
| Review Disputes           | 0   | Run B          | Empl ID<br>udget Validation | 188388<br>on Save           |                         | Name       | Cochran, Jaco   | b McNair   |                    |              |     |        |      |                |
| Process Statements        |     | Bank Statement |                             |                             |                         |            |                 |            |                    |              |     |        |      |                |
| Definitions               | - [ | <b>B</b>       | Q                           |                             |                         |            |                 |            |                    |              |     |        |      |                |
| <b>Reports</b>            | ~   | -              | Card Issuer                 | Card Number                 | Transaction Number      | Trans Date | Merchant        | *Status    | Transaction Amount | Currency     |     |        |      | Budget         |
| TReview Bank Statement    |     | 1 5            | EQUIP                       | ***********************1028 | 24692164234104276396103 | 08/21/2024 | AMAZON          | Processing | 519.00             | USD          | B   | ø      | 152  | Valid          |
| J Security                | ~   | 2              | VISA                        | *****5235                   | 24692164233103239456328 | 08/20/2024 | AMAZON          | Staged -   | 9.89               | USD          | B   | Q      |      | Valid          |
|                           |     | 3 [            | VISA                        | *****5235                   | 24692164234104262512945 | 08/21/2024 | AMAZON<br>MKTPL | Staged •   | 68.00              | USD          | -   | 0      | 152  | Valid          |
|                           |     |                |                             | Clear All                   |                         |            |                 |            | Val                | idate Budget |     |        |      |                |
|                           | Se  | arch<br>Save   | Notify                      |                             |                         |            |                 |            |                    |              |     |        |      |                |

Enter your budget string (Account, Fund, Dept, Program, and Project where applicable), then select the Contracts tab:

| nt_C  | ards                           |                      |                       |                           |             |                        |           |         |                  |        |            |         |
|-------|--------------------------------|----------------------|-----------------------|---------------------------|-------------|------------------------|-----------|---------|------------------|--------|------------|---------|
|       |                                |                      |                       |                           |             |                        |           |         |                  |        | New Window | Help    |
|       | ProCard Account Distribution × |                      |                       |                           |             |                        |           |         |                  |        |            |         |
| taten | Heip                           |                      |                       |                           |             |                        |           |         |                  |        |            |         |
|       |                                | Li                   | ne 2                  |                           |             | PO Qty                 | 1.0000    |         |                  | U      | IOM EA     |         |
|       |                                | Billing Da           | ate 08/21/2024        |                           |             | Billing Amount         | 9.89      | USD     | Unit Price       |        | 9.89000    |         |
| s     |                                | SpeedCha             | art                   | Q                         |             | Transaction Unit Price | 9.89000   |         | *Distribute By   | Amount | ~          |         |
|       | Distribution                   | 15                   |                       |                           |             |                        |           |         |                  |        |            |         |
|       |                                |                      |                       |                           |             |                        |           |         | K ( 1-1 of 1 v   |        | View All   |         |
|       |                                |                      |                       |                           |             |                        |           |         |                  |        |            |         |
|       | Chartfie                       | lds <u>D</u> etails/ | Tax <u>S</u> tatuses  | <u>T</u> ravel <u>C</u> e | ontracts ⊪⊳ |                        | 1         |         | 1                |        |            |         |
| ment  | Dist                           | Percent              | Amount                | Currency                  | *GL Unit    | *Account               | Oper Unit | Fund    | *Sch/Disc/DeptID | F      | Program    |         |
|       | 1                              | 100.0000             | 9.89                  | USD                       | USM01 Q     | 606490 Q               | ٩         | 12H10 Q | 911000           | ٩      | 09100      |         |
|       | -                              |                      |                       | 1                         |             |                        |           |         |                  |        | Þ          |         |
|       |                                | Send to Workflow     | w                     |                           |             |                        |           |         |                  |        |            | 543<br> |
|       | NC                             | TICE: If you have    | ve a signed contra    | ct for                    |             |                        |           |         |                  |        |            |         |
|       | thi                            | s payment, you a     | are required to enti- | era                       |             |                        |           |         |                  |        |            |         |
|       | va                             | lid Contract ID or   | n the budget line.    |                           |             |                        |           |         |                  |        |            |         |
|       | OK Cancel                      |                      |                       |                           |             |                        |           |         |                  |        |            |         |
|       |                                |                      |                       |                           |             |                        |           |         |                  |        |            |         |
|       |                                |                      |                       |                           |             |                        |           |         |                  |        |            |         |
|       |                                |                      |                       |                           |             |                        |           |         |                  |        |            |         |
|       |                                |                      |                       |                           |             |                        |           |         |                  |        |            |         |

|                                                  |                                                                 |                                   | ProCard Account Dis   | stribution |     |     |                |        |          |
|--------------------------------------------------|-----------------------------------------------------------------|-----------------------------------|-----------------------|------------|-----|-----|----------------|--------|----------|
|                                                  |                                                                 |                                   |                       |            |     |     |                |        | He       |
|                                                  | _ine 2                                                          |                                   | POQ                   | ty 1.0000  |     |     |                | U      | DM EA    |
| Billing                                          | Date 08/21/2024                                                 |                                   | Billing Amount        | 9.89       | USD |     | Unit Price     |        | 9.89000  |
| SpeedC                                           | hart                                                            | Q                                 | Transaction Unit Pric | e 9.89000  |     |     | *Distribute By | Amount | ~        |
| istributions                                     |                                                                 |                                   |                       |            |     |     |                |        |          |
| EF, Q                                            |                                                                 |                                   |                       |            | <   | < < | 1-1 of 1 🗸 >   |        | View All |
| <u>C</u> hartfields <u>D</u>                     | etails/Tax <u>S</u> tat                                         | tuses <u>T</u> ravel              | Contracts IID         |            |     |     |                |        |          |
|                                                  | Contracts                                                       |                                   | Contract ID           |            |     |     |                |        |          |
|                                                  | Contracts                                                       | ]                                 |                       |            |     |     |                | +      |          |
| Send to Wo                                       | rkflow                                                          |                                   |                       |            |     |     |                |        |          |
| NOTICE: If yo<br>this payment,<br>valid Contract | u have a signed co<br>you are required to<br>ID on the budget I | ontract for<br>o enter a<br>line. |                       |            |     |     |                |        |          |

From the Contracts tab, press the Contracts button to access the contract subpage:

You will be taken to this subpage:

| line 2                                                                   | PO Oty 1 0000                                                                                                 |                   |
|--------------------------------------------------------------------------|----------------------------------------------------------------------------------------------------|-------------------|
| ling Date 08/21                                                          | USM Contract subpage ×                                                                                        | Unit Price        |
| edChart                                                                  | Help                                                                                                    | stribute By Amour |
|                                                                          | Tran Nbr:         24692164233103239456328         Sequence:         10         Trans Date:         08/20/2024 |                   |
|                                                                          | Line: 0 Type: Expense Distribution Li: 1                                                                      | 1 of 1 🗸 🖒 刘      |
| <u>D</u> etails/Tax                                                      | Contract 🗸                                                                                                    |                   |
| Contra                                                                   | Supplier                                                                                                    |                   |
| Contra                                                                   | Expire Dt                                                                                                    |                   |
|                                                                          | Account: 606490 Fund Code: 12H10                                                                              | L                 |
| o Workflow<br>If you have a sig<br>ent, you are req<br>tract ID on the b | OK Cancel                                                                                                    |                   |

In the dropdown, select the contract ID# this transaction relates to. Make sure the supplier name and other details are the expected result and press OK to coninue:

| 2                                   |                  |                     | PO              | Qty              | 1.0000      |            |       |
|-------------------------------------|------------------|---------------------|-----------------|------------------|-------------|------------|-------|
| 08/21                               |                  |                     | USM Contract s  | ubpage           |             | ×          | Ur    |
|                                     |                  |                     |                 |                  |             | Help       | strik |
|                                     | Tran Nbr: 246921 | 6423310323945       | 56328 Sequence: | 10               | Trans Date: | 08/20/2024 |       |
|                                     | Line: 0          | ) <b>Type:</b> Expe | ense I          | Distribution Li: | 1           |            | 1 of  |
| Тах                                 | -                |                     |                 |                  |             |            |       |
| _                                   | Contract         | PC000099            | ~               |                  |             |            |       |
| Contra                              | Supplier         | 0000034197          | AMAZON COM LLC  |                  |             |            |       |
| Contra                              | Expire Dt        | 01/30/2025          |                 |                  |             |            |       |
|                                     | Account:         | 606498              | Fund Code:      | 14H40            |             |            |       |
| w<br>ve a sig<br>ire req<br>i the b | ОК               | Cancel              |                 |                  |             |            |       |

You will return back to the distribution section where you can once again press OK to continue and save the transaction.

|                                                                                                    | ProCard Account Distribut          | tion     |                      |
|----------------------------------------------------------------------------------------------------|------------------------------------|----------|----------------------|
|                                                                                                    |                                    |          |                      |
| Line 2                                                                                                    | PO Qty                             | 1.0000   | U                    |
| Billing Date 08/21/2024                                                                                                    | Billing Amount                     | 9.89 USD | Unit Price           |
| SpeedChart                                                                                                    | Transaction Unit Price             | 9.89000  | Distribute By Amount |
| Distributions                                                                                                    |                                    |          |                      |
| E Q                                                                                                    |                                    | <        | < 1-1 of 1 v > >     |
| <u>C</u> hartfields <u>D</u> etails/Tax <u>S</u> tatuses                                                                                             | <u>T</u> ravel <b>Contracts</b> ⊪⊳ |          |                      |
| Contracts                                                                                                    | Contract ID                        |          |                      |
| Contracts                                                                                                    | PC000099                           |          |                      |
| Send to Workflow NOTICE: If you have a signed contract for this payment, you are required to enter a valid Contract ID on the budget line. OK Cancel |                                    |          |                      |